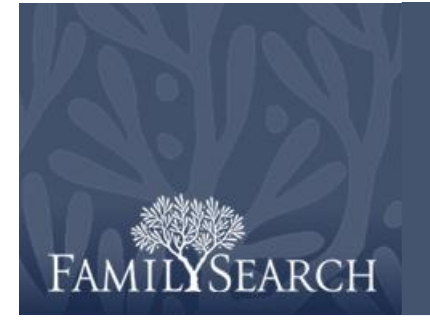

Nuevo FamilySearch: Instrucciones la descarga de las versiones

# Descargar versión

Las lecciones constan de varias páginas HTML, varios volantes PDF y demostraciones .exe para Windows. Los archivos se encuentran en un archivo tipo "WinZip". Para descargarlos:

- 1. Haga clic en el vínculo para descargar los archivos.
- En la ventana WinZip Self-Extractor [Extracción automática de WinZip], haga clic en Unzip [Descomprimir].
- 3. En el mensaje que dice que los archivos se han descomprimido bien, haga clic en OK [Aceptar].
- 4. Haga clic en **Close** [Cerrar]. Los archivos se copian en el escritorio de la computadora en una carpeta denominada New FamilySearch.

## Cómo copiar en otra computadora o en una unidad flash

Si necesita copiar los archivos en una unidad flash o en otra computadora:

- 1. Inserte la unidad flash y selecciónela para ver los archivos.
- 2. Haga clic en la carpeta **New FamilySearch** y arrástrela hasta la ventana que contiene la lista de archivos de la unidad flash.
- 3. Puede copiar los archivos de la unidad flash en otra computadora.

#### Cómo crear un acceso directo para la lección

Para crear un acceso directo para la lección:

- 1. Haga clic con el botón secundario en el escritorio y seleccione **Nuevo**, y luego en **Acceso directo**.
- 2. Haga clic en**Examinar**.
- 3. En la pantalla Buscar carpeta, haga clic en **Escritorio**, haga clic en la carpeta **New FamilySearch** y luego en **index.html**. Ahora haga clic en **Aceptar**.
- 4. Haga clic en **Siguiente**.
- 5. Escriba el nombre de este acceso directo y haga clic en **Finalizar**. El acceso directo aparecerá en su escritorio.

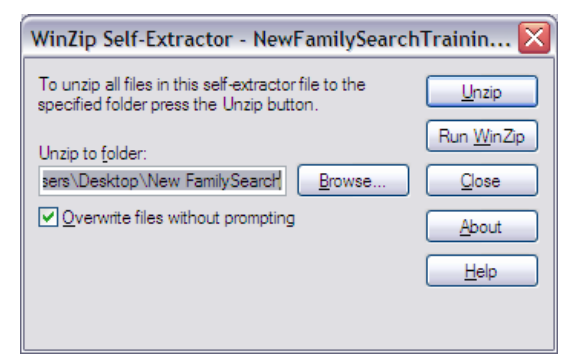

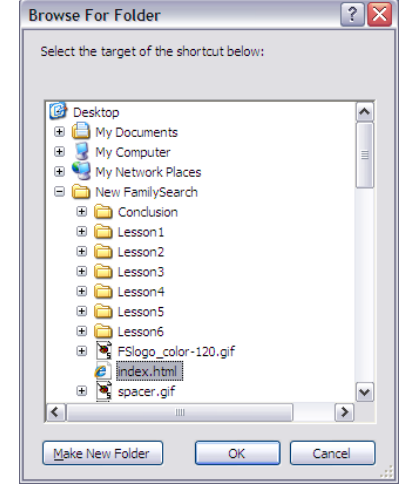

# Comenzar la capacitación

Para comenzar la capacitación, haga clic en el acceso directo que ha creado o haga doble clic en la carpeta **New FamilySearch**, y luego haga clic en **index.html**.

Todos los vínculos de las lecciones, los volantes y las demostraciones que ha descargado en su computadora deben funcionar. Si utiliza la versión para internet, debe contar con conexión a internet para que funcionen los vínculos de los volantes y de las demostraciones. Los vínculos de las páginas web no funcionan a menos que cuente con conexión a internet.

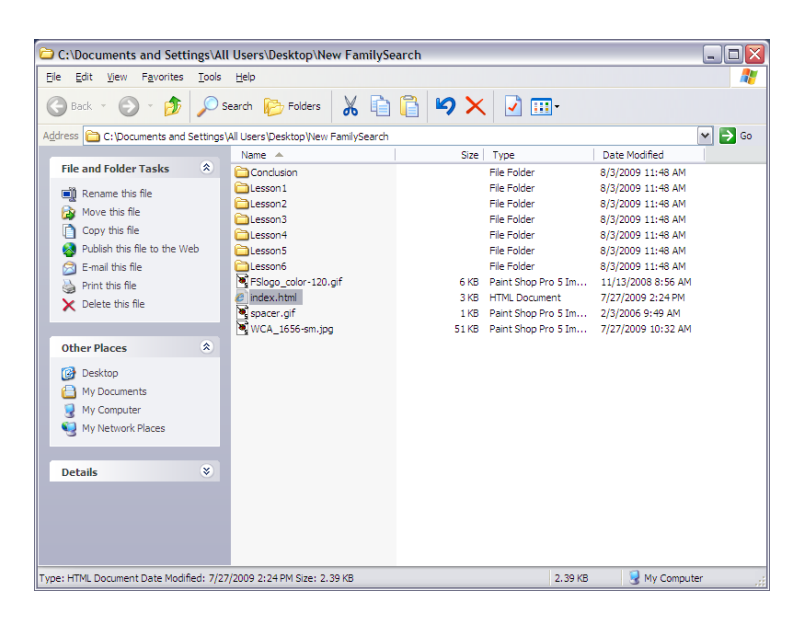

## Encuesta

Después de impartir la capacitación utilizando la versión de descarga, tenga a bien contestar la encuesta acerca de su clase. Para contestar la encuesta:

- 1. Cerciórese de que tenga conexión a internet.
- 2. Vuelva a abrir la capacitación, y seleccione Conclusión.
- 3. En la página Fin del curso, haga clic en Comenzar la encuesta.
- 4. En la página de la encuesta en el sitio web, llene la información solicitada.
- 5. Puede cerrar la presentación de la capacitación.